## Touchpad per la collaborazione

Guida di riferimento

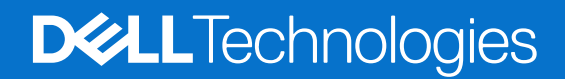

Gennaio 2025 Rev. A00

#### Messaggi di N.B., Attenzione e Avvertenza

(i) N.B.: NOTE: indica informazioni importanti che aiutano a migliorare l'utilizzo del prodotto.

ATTENZIONE: CAUTION: indica un potenziale danno all'hardware o una perdita di dati e indica come evitare il problema.

AVVERTENZA: WARNING: indica un potenziale danno alla proprietà, lesioni personali o morte.

© 2025 Dell Inc. o sue affiliate. Tutti i diritti riservati. Dell Technologies, Dell e altri marchi registrati sono marchi di Dell Inc. o di sue società controllate. Gli altri marchi possono essere marchi dei rispettivi proprietari.

# Sommario

| Capitolo 1: Introduzione                                            | 4 |
|---------------------------------------------------------------------|---|
| Requisiti minimi                                                    | 4 |
| Capitolo 2: Associazione di Teams al trackpad per la collaborazione | 5 |
| Capitolo 3: Configurazione del touchpad per la collaborazione       | 6 |
| Capitolo 4: Troubleshooting                                         | 8 |
| Capitolo 5: Come ottenere assistenza e contattare Dell              | 9 |

## Introduzione

Il computer è integrato con i tasti di controllo della collaborazione sul trackpad per migliorare l'esperienza di collaborazione durante una chiamata Zoom o Teams.

() N.B.: Guardare un video su come utilizzare e configurare il touchpad per la collaborazione all'indirizzo del sito di supporto Dell. In alternativa, seguire le istruzioni riportate in questa guida per configurare il trackpad per la collaborazione.

#### Tabella 1. Controlli sul trackpad per la collaborazione

#### Icone dei comandi per la collaborazione

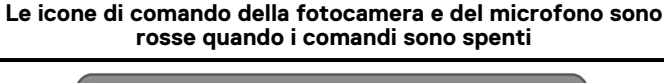

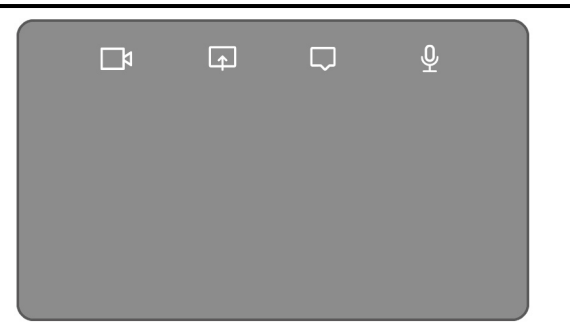

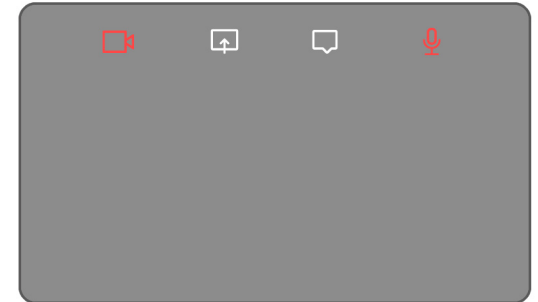

#### Tabella 2. Icone dei comandi per la collaborazione e relative funzioni

| Icona    | Funzione                                                                                                    |
|----------|----------------------------------------------------------------------------------------------------|
|          | <ul> <li>Toccare per accendere o spegnere la fotocamera.</li> <li>Icona bianca: la fotocamera è accesa.</li> <li>Icona rossa: la fotocamera è spenta.</li> </ul>              |
| Г.       | Toccare una volta per condividere lo schermo. Toccare nuovamente per interrompere la condivisione.                                                                            |
| $\Box$   | Toccare per mostrare o nascondere la finestra della chat. L'icona lampeggia quando si riceve un nuovo messaggio di chat.                                                      |
| <u>₽</u> | <ul> <li>Toccare per attivare o disattivare il microfono.</li> <li>Icona bianca: il microfono è acceso.</li> <li>Icona rossa: l'audio del microfono è disattivato.</li> </ul> |

### Requisiti minimi

Per utilizzare il touchpad per la collaborazione, installare le seguenti applicazioni sul computer.

#### Tabella 3. Applicazioni richieste e numeri di versione minimi

| Applicazione richiesta                                         | Versione minima dell'app                                                                                                    |
|----------------------------------------------------------------|----------------------------------------------------------------------------------------------------|
| Dell Optimizer                                                 | Versione 6.0.0 e successive                                                                                                    |
| Client Zoom                                                    | Versione 5.9.3 e successive                                                                                                    |
| Microsoft Teams per il lavoro o la scuola (desktop<br>Windows) | Microsoft Teams classico: versione 1.6.00.24078 e successive<br>Nuovo Microsoft Teams: versione 23285.3607.2525.937 e successive |

# Associazione di Teams al trackpad per la collaborazione

() N.B.: Accertarsi di disporre della versione più recente dell'app Dell Optimizer e di Microsoft Teams per il lavoro o la scuola installati sul computer.

Prima di utilizzare i comandi di collaborazione durante una chiamata Teams, è necessario associare l'app Teams per il lavoro o la scuola al touchpad per la collaborazione. L'associazione è necessaria dopo aver installato Dell Optimizer sul computer.

Quando si utilizza Teams per il lavoro o la scuola per la prima volta, potrebbe essere necessario abilitare **API app di terze parti** in Windows per attivare le funzionalità avanzate del touchpad.

- 1. Quando si partecipa a una riunione Teams per la prima volta dopo l'installazione di Dell Optimizer, viene visualizzata una finestra di dialogo **Nuova richiesta di connessione**.
- Selezionare Consenti per permettere il funzionamento dei comandi del touchpad per la collaborazione. L'app Teams è associata al trackpad per la collaborazione. Al completamento dell'associazione, il touchpad per la collaborazione sincronizza le icone del microfono e della fotocamera con lo stato della riunione di Teams.

() N.B.: Se Dell Optimizer viene disinstallato o reinstallato, è necessario associare nuovamente l'app Teams per il lavoro o la scuola al touchpad per la collaborazione.

Se è stata ignorata o bloccata la nuova richiesta di connessione per associare Teams per il lavoro o la scuola al touchpad per la collaborazione, possono verificarsi questi scenari:

- Se non è stato selezionato **Consenti** o **Blocca**, la finestra di dialogo **Nuova richiesta di connessione** scade. Le icone del touchpad per la collaborazione rimangono in stato di **non associazione** con le icone LED bianche. Cliccare su una qualsiasi delle icone del touchpad per la collaborazione in qualsiasi momento durante la riunione Teams. Viene visualizzata nuovamente la finestra di dialogo per la richiesta di connessione.
- Se è stata selezionata l'opzione Blocca quando viene richiesto di abilitare il touchpad per la collaborazione alla connessione Teams, è possibile sbloccarlo.
  - 1. Andare in Impostazioni > Privacy nell'app Teams per il lavoro o la scuola.
  - 2. Selezionare Gestisci API e abilitare l'opzione API app di terze parti.

# Configurazione del touchpad per la collaborazione

~ - ×

3

() N.B.: È necessario che l'app Dell Optimizer personalizzi le impostazioni del touchpad per la collaborazione. Per ulteriori informazioni, cercare **Dell Optimizer** sul sito del Supporto Dell.

- 1. Cliccare su Start e cercare Dell Optimizer.
- 2. Nella schermata iniziale Dell Optimizer, selezionare Touchpad per la collaborazione.

| WELCOME TO YOUR<br>Dell Pro14                                 | Collaboration                                                  | ي > بر) Pi                                                                  | ✓ - → ower & Battery →                                                     |
|---------------------------------------------------------------|----------------------------------------------------------------|-----------------------------------------------------------------------------|----------------------------------------------------------------------------|
| Premium                                                       | (2) Presence Dete                                              | soft Teams or Zoom calls                                                    |                                                                            |
|                                                               | Purchased Apps                                                 | R<br>Power & Battery                                                        | 2<br>Thermal Management                                                    |
| Model ID<br>Service Tag 123456<br>About my device Get support | Get the apps you<br>purchased with your PC.<br>Get your apps > | Monitor your battery<br>health and other<br>important info.<br>Learn more > | Adjust PC thermal modes<br>for performance and<br>comfort.<br>Learn more > |
|                                                               |                                                                |                                                                             |                                                                            |

#### Figura 1. Pagina iniziale di Dell Optimizer

**3.** Utilizzare queste impostazioni per configurare il touchpad per la collaborazione:

|                                                                                            |                                                         |                                 |            | 0N 💽 🔨 |  |
|--------------------------------------------------------------------------------------------|---------------------------------------------------------|---------------------------------|------------|--------|--|
| et up quick access to conference                                                           | controls on your touch                                  | pad during Microsoft Teams or 2 | Zoom calls |        |  |
| 🗖 Video 🗾                                                                                  | 주 Share                                                 | Chat                            | • §,       | Vic 🗨  |  |
|                                                                                            |                                                         |                                 |            |        |  |
| con Brightness<br>djust the brightness of the icons o                                      | on your touchpad                                        |                                 |            |        |  |
| y                                                                                          |                                                         | •                               |            |        |  |
|                                                                                            |                                                         |                                 |            |        |  |
| Automatically adjust icon brightness                                                       | based on the lighting in y                              | our environment                 |            |        |  |
| Automatically adjust icon brightness                                                       | based on the lighting in y                              | our environment                 |            |        |  |
| Automatically adjust icon brightness     ferences     Blink the chat icon on my touchpad 1 | based on the lighting in y<br>to alert me of a new mess | age in the conference call      |            |        |  |

#### Figura 2. Impostazioni del touchpad per la collaborazione in Dell Optimizer

#### Tabella 4. Impostazioni del touchpad per la collaborazione in Dell Optimizer

| Callout | Impostazione            | Funzione                                                                                                    |
|---------|-------------------------|----------------------------------------------------------------------------------------------------|
| A       | Icone di collaborazione | Visualizza o nasconde le icone di controllo sul touchpad. Attivare o<br>disattivare l'interruttore per ciascuna icona. Se un'icona è disattivata, non<br>viene visualizzata durante una chiamata mentre le altre icone sono ancora<br>visualizzate. |
| В       | Luminosità icona        | Regola la luminosità dell'icona in base alla luce ambientale.                                                                                                    |
| Ri      | Preferenze              | <ul> <li>Selezionare la casella di controllo per:</li> <li>Attivare l'effetto lampeggiante quando viene visualizzato un nuovo messaggio di chat nella teleconferenza.</li> </ul>                                                                    |

#### Tabella 4. Impostazioni del touchpad per la collaborazione in Dell Optimizer (continua)

| Callout | Impostazione | Funzione                                                                                                    |
|---------|--------------|----------------------------------------------------------------------------------------------------|
|         |              | <ul><li>Attivare le icone sul touchpad toccando due volte anziché una sola.</li><li>Mostra una notifica quando il microfono è silenziato (F4).</li></ul> |

## Troubleshooting

Se non è possibile visualizzare le icone sul trackpad durante una chiamata Zoom o Teams, ciò potrebbe essere dovuto alle seguenti condizioni:

#### Tabella 5. Troubleshooting

| Scenario                                                                                                    | Soluzione alternativa                                                                                                    |
|----------------------------------------------------------------------------------------------------|----------------------------------------------------------------------------------------------------|
| Il trackpad per la collaborazione non funziona quando si avvia una seconda teleconferenza (simultanea).                                                                        | Per accedere nuovamente ai controlli del trackpad per la collaborazione, chiudere eventuali teleconferenze aggiuntive.                                                                                                    |
| Il trackpad per la collaborazione non funziona sulla versione web di<br>Zoom o Teams.                                                                                          | Il touchpad per la collaborazione funziona solo con l'applicazione<br>desktop Zoom e Microsoft Teams per il lavoro o per scuola<br>(desktop Windows).<br>(i) N.B.: Teams per utenti privati e Teams sul web non sono<br>attualmente supportati. |
| Il trackpad per la collaborazione viene disabilitato quando si scorre<br>da sinistra a destra o da destra a sinistra sul bordo superiore del<br>trackpad durante una chiamata. | Scorrere verso sinistra o sinistra per abilitare nuovamente il<br>trackpad per la collaborazione.                                                                                                    |
| Le icone del trackpad per la collaborazione non vengono visualizzate quando si riceve una chiamata Teams.                                                                      | Nell'app Teams, accedere a Impostazioni > Privacy > API app di<br>terze parti > Gestione API e abilitare API app di terze parti.                                                                                                    |

(i) N.B.: Se i tasti del computer F4 (disattivazione microfono) e F9 (arresto fotocamera) sono attivi, sostituiscono la funzionalità del touchpad.

Ad esempio, se il tasto **F4** è attivo (l'esclusione del microfono hardware è attivata) e il microfono del touchpad per la collaborazione è attivo (l'icona del microfono è bianca sul touchpad per la collaborazione e attivata). È necessario premere **F4** per disattivare l'esclusione dell'hardware del microfono da ascoltare durante la chiamata in conferenza.

## Come ottenere assistenza e contattare Dell

## Risorse di self-help

È possibile richiedere informazioni e assistenza su prodotti e servizi Dell mediante l'utilizzo delle seguenti risorse self-help:

#### Tabella 6. Risorse di self-help

| Risorse di self-help                                                                                                    | Posizione delle risorse                                                                                                    |
|----------------------------------------------------------------------------------------------------|----------------------------------------------------------------------------------------------------|
| Informazioni su prodotti e servizi Dell                                                                                                    | Sito Dell                                                                                                    |
| Suggerimenti                                                                                                    | · 🌞                                                                                                    |
| Contattare il supporto                                                                                                    | In Windows Search, digitare Contact Support, quindi premere Invio.                                                                                                    |
| Guida in linea per il sistema operativo                                                                                                    | Sito del supporto Windows                                                                                                    |
|                                                                                                    | Sito del supporto Linux                                                                                                    |
| È possibile accedere a soluzioni, diagnostica, driver e download di<br>massimo livello e scoprire altre informazioni sul computer tramite<br>video, manuali e documenti. | Il computer Dell è identificato in modo univoco con un codice di<br>matricola o un codice di servizio rapido. Per visualizzare le risorse<br>di supporto rilevanti per il computer Dell, si consiglia di immettere il<br>codice di matricola o il codice di servizio rapido sul sito del supporto<br>Dell.<br>Per ulteriori informazioni su come trovare il codice di matricola<br>del computer, consultare Individuare il codice di matricola del<br>computer. |
| Articoli della Knowledge Base di Dell                                                                                                    | <ol> <li>Accedere al sito del Supporto Dell.</li> <li>Nella barra dei menu nella parte superiore della pagina di<br/>supporto, selezionare Supporto &gt; Libreria di supporto.</li> <li>Nel campo Ricerca della pagina Libreria di supporto, digitare<br/>la parola chiave, l'argomento o il numero di modello, quindi<br/>cliccare su o toccare l'icona di ricerca per visualizzare gli articoli<br/>correlati.</li> </ol>                                     |

### Come contattare Dell

Per contattare Dell per problemi con vendita, supporto tecnico o servizio clienti, vedere il sito del Supporto Dell.

(i) N.B.: La disponibilità dei servizi può variare in base al paese o all'area geografica e al prodotto.

() N.B.: Se non si dispone di una connessione Internet attiva, le informazioni di contatto sono indicate sulla fattura di acquisto, sulla distinta di imballaggio, sulla bolla o sul catalogo dei prodotti Dell.

5